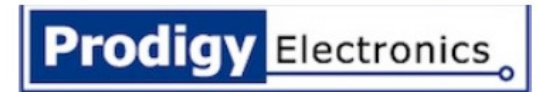

# COUCOU – USB DEVICE Functional Guide VERSION 1.0

## **TABLE OF CONTENTS**

| BRIEF DESCRIPTION               |          |
|---------------------------------|----------|
| SYSTEM REQUIREMENT              | 3        |
| INSTALL APPLICATION AND DRIVERS | 3        |
| APPLICATION-INSTRUCTIONS        | <u>5</u> |
| FURTHER INFORMATON              | 6        |

# **VERSION CONTROL:**

| VERSION NO. | DATE       | DESCRIPTION      | BY |
|-------------|------------|------------------|----|
| 0.01        | 19-01-2015 | Draft            | PE |
| 1.0         | 22-04-2015 | Internal Release | PE |

#### **BRIEF DESCRIPTION:**

The coucou – USB device is a windows based application, used for virtual COM port communication in COUCOU Device. This application supports following functions

- ➢ Auto Polling START/STOP
- > DATA LOG –Auto Polling
- ➢ DATA LOG − Button event
- Version Check

The Data Log functions save the data in a TXT file in the local system at a specific file location. A Folder will created in the system directory (i.e. c :\) and named as "COUCOU – Data Log" by the application. The data log file is saved to this folder.

#### **SYSTEM REQUIREMENT:**

- Desktop/Laptop with windows OS(XP3/7/8 or 8.1)
- Dot net framework 4.0 pre Installed or can download the Standalone file from below link. <u>http://www.microsoft.com/en-us/download/details.aspx?id=17718</u>
- > STM virtual COM port driver pre installed.
- Coucou FIRMWARE: ST\_V 4.3.0

## **INSTALL APPLICATION AND DRIVERS:**

- > Download and Save the ".MSI" File in the local PC/laptop
- > Install the "coucou WLink Vcom" setup File.
- Install the virtual com port drivers Setup. For download check the link in the system requirement section.

Connect the coucou device using Micro USB cable to the PC/Laptop. The virtual COM Port

driver for the coucou device will be updated automatically. Check for the COM port Number

under ports in device Manager. For reference check the image below.

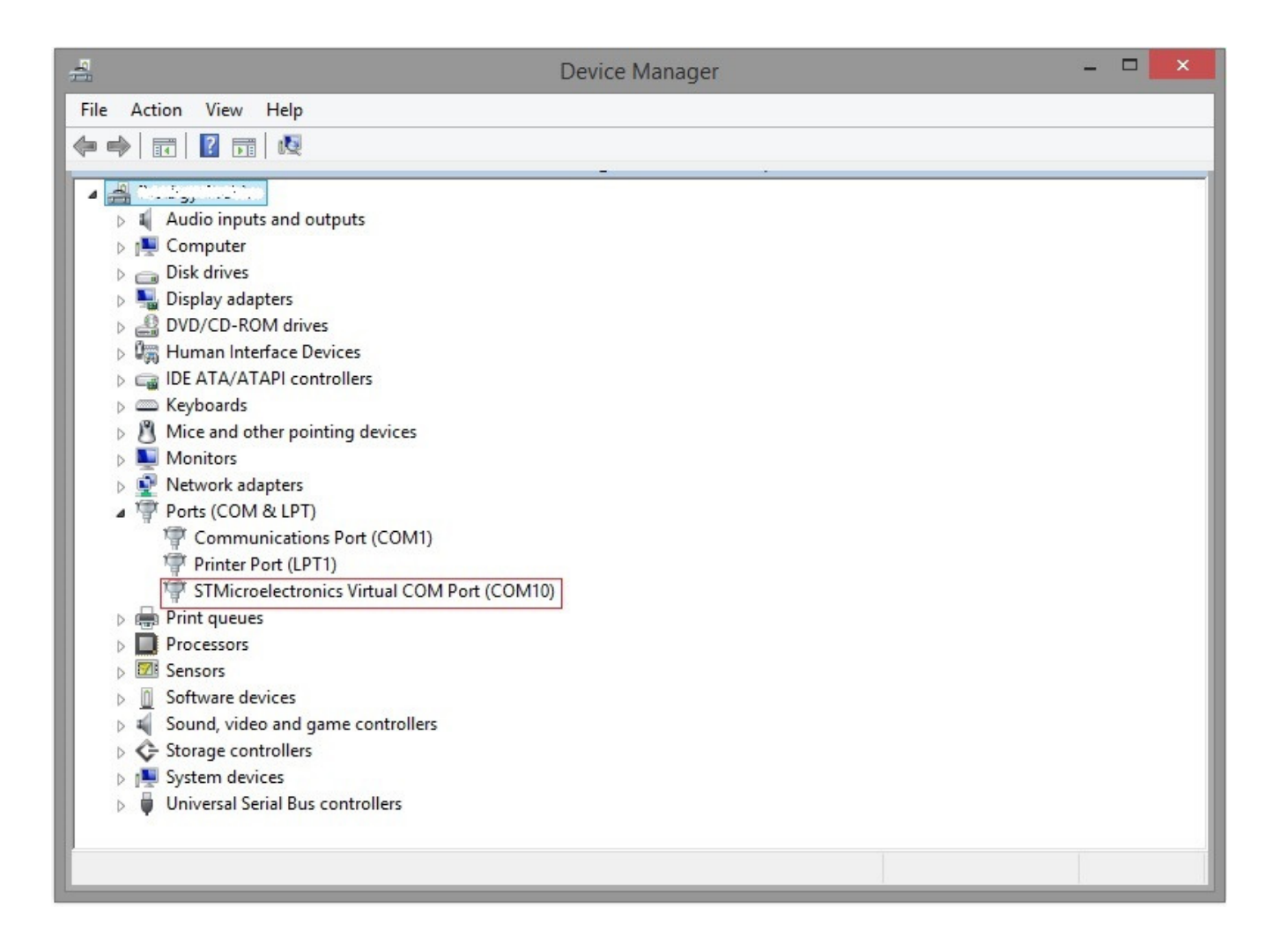

## **APPLICATION – INSTRUCTIONS:**

- 1. Connect the COUCOU Device through Micro USB cable to PC/Laptop.
- 2. Open "coucou WLink Vcom" icon in the desktop.

| Cou                                                              | cou WLink VCOM INTERNAL – 🗖 💌             |
|------------------------------------------------------------------|-------------------------------------------|
| VIRTUAL COM PORT SETTING Com Port Connect Cancel                 | AutoPolling<br>Start Polling Stop Polling |
| Coucou Version Check Version Check Firmware Version: BT Version: |                                           |
| POLLING DATA LOG DATA LOG<br>FORMAT COUCOU<br>MEMORY             | Clear Log                                 |

#### 3. COM PORT SETTING:

a. Choose the COM PORT name from the drop down box.

Note: Check COM PORT of coucou device from the device manager.

b. Click the "CONNECT" Button. Virtual COM port Connection will be established with coucou device and PC/Laptop.

- c. Click the "CANCEL" Button to terminate the connection between coucou device and PC/Laptop.
- 4. AUTOPOLLING:
  - a. START POLLING: Click the start polling to start the polling. The data read from the card will be displayed in the "LOG" text area.
  - b. STOP POLLING: Click the button to stop the polling.
- 5. COUCOU VERSION CHECK : Check the version of the firmware in the coucou device
- 6. POLLING DATA LOG: This button is used to save the data's from polling data log to a txt file in the location "c: / COUCOU Data Log /Auto\_polling\_data\_log.txt "
- DATA LOG: This button is used to save the data's from the data log present in the coucou internal memory to a txt file in the location "c: / COUCOU – Data Log /Data\_log.txt "
- 8. FORMAT COUCOU MEMORY: The button is used for Flash formatting the data in the memory of the coucou device
- 9. CLEAR LOG: clear the "LOG" Text area.

## **FURTHER INFORMATON**

Refer websitewww.prodigyelectronics.com/products/coucouContactinfo@prodigyelectronics.com